## **SGE** -**SISTEMA DE GESTÃO ESCOLAR** Área de Administração / Módulo: Gestão de Acessos

-

Data: **07/09/2020** Versão: **01** 

## Área de Administração / Módulo: Gestão de Acessos

O Módulo Gestão de Acessos foi criado com o intuito de a Unidade Orgânica poder preparar o ano letivo na plataforma, sem que Professores, Alunos e Encarregados de Educação possam ter acesso ao mesmo.

Os utilizadores que tenham acesso a este módulo poderão gerir a data a partir da qual os Professores, Alunos e Encarregados de Educação irão visualizar na Plataforma os módulos da Área Curricular que permitem, por exemplo, a consulta da(s) turma(s) e do(s) horário(s).

Ao selecionar o Menu Administração, Submenu Gestão de Acessos, o utilizador terá acesso à Unidade Orgânica (que aparece representada por uma barra azul) e às respetivas Escolas (representadas por barras cinzas devidamente identificadas pelo nome) para que seja possível definir as datas para cada Escola (cf. Figura 1).

| Adm | ninist | tração   | Minha     | Área   | Utilizadores    | Curricular | Aulas     | Pagamentos     | Ação Social     | DGE    | Consultas |
|-----|--------|----------|-----------|--------|-----------------|------------|-----------|----------------|-----------------|--------|-----------|
| Gru | 00S    | Permi    | issões    | Inter  | rupções Letivas | Gestão de  | e Calendá | rios Escolares | Gestão de Aval  | iações | Períodos  |
| Doc | umer   | ntação l | nstitucio | onal   | Configurações   | Gestão de  | Consulta  | de Dados Ge    | stão de Acessos |        |           |
|     |        |          |           |        |                 |            | Gestão    | de Acessos     |                 |        |           |
|     | ~      | -        |           |        |                 |            |           |                |                 |        |           |
|     | >      | Read to  |           | e 1444 | d Ngerse lages  |            |           |                |                 |        |           |
|     | >      | -        |           |        |                 |            |           |                |                 |        |           |
|     | >      |          |           |        |                 |            |           |                |                 |        |           |

Figura 1 - Menu Administração > Submenu Gestão de Acessos

Ao clicar sobre uma dessas barras surgirá ao utilizador uma tabela na qual poderá inserir a data a partir da qual os Professores e os Encarregados de Educação/Alunos dessa Escola terão acesso aos módulos associados à Área Curricular. Para efetuar a inserção dessas datas, o utilizador deverá clicar no link Editar que surge na tabela (cf. Figura 2). Ressalva-se que o preenchimento destas datas é obrigatório, caso contrário estes módulos não serão disponibilizados nas áreas dos Professores, Encarregados de Educação e Alunos.

| Gestão de Acessos |                                            |                               |       |             |         |  |  |  |  |
|-------------------|--------------------------------------------|-------------------------------|-------|-------------|---------|--|--|--|--|
| ~                 | an advant to be a figure                   |                               |       |             |         |  |  |  |  |
| ~                 | analan analan kara tama 🦑                  |                               |       |             |         |  |  |  |  |
|                   |                                            |                               |       | 🕞 Adicionar | Exceção |  |  |  |  |
| Filtrar Visualiz  | ração                                      |                               |       |             |         |  |  |  |  |
| Todos             | 🗹 Entidade 🛛 Grau de Ensino 🗹 Curso 🗹 Subo | Curso 🗹 Ano Escolaridade      |       |             |         |  |  |  |  |
| Tipo              | Âmbito                                     | Tipo de utilizador            | Datas |             |         |  |  |  |  |
| Entidade          |                                            | Docente                       |       |             | Editar  |  |  |  |  |
| Chadde            |                                            | Encarregado de Educação/Aluno |       |             | and the |  |  |  |  |

Figura 2 - Gestão de Acessos - Editar datas

Efetuado o procedimento anterior surgirá ao utilizador um *pop-up* composto por 2 campos: um referente à data para a configuração do acesso aos módulos por parte dos Professores e o outro por parte dos Encarregados de Educação/Aluno. O utilizador deverá usar os calendários disponibilizados para definir as datas de acesso. Para finalizar o processo deverá clicar no botão Submeter (cf. Figura 3).

| Con     | figur          | ação                        |                           |                  |                                   |                            |                                  |       |      |   |      |      |
|---------|----------------|-----------------------------|---------------------------|------------------|-----------------------------------|----------------------------|----------------------------------|-------|------|---|------|------|
|         | Docen          | te                          |                           |                  |                                   |                            |                                  |       |      |   |      |      |
|         | Data           |                             |                           |                  |                                   |                            |                                  |       |      |   |      |      |
|         | 09-0           | 9-20                        | 20                        | _                |                                   |                            | x                                |       |      |   |      |      |
|         |                |                             |                           |                  | _                                 |                            |                                  |       |      |   |      |      |
|         | -              |                             |                           |                  |                                   | - / ^ .                    |                                  |       |      |   |      |      |
|         | Encari         | egac                        | 10 06                     | e Edu            | caça                              | o/All                      | uno                              |       |      |   |      |      |
|         | Encari<br>Data | egac                        | 10 06                     | e Eau            | caça                              |                            | uno                              |       |      |   |      |      |
|         | Data           | egac                        | 10 0                      | e Edu            |                                   |                            | ) ×                              |       |      |   |      |      |
|         | Data           | set                         | 10 0                      | v   2            | 020                               |                            | ) ×                              |       |      |   |      |      |
|         | Data           | set                         | ter                       | v 21<br>qua      | caça<br>020<br>qui                | sex                        | X<br>Sáb                         |       |      |   |      |      |
|         | Data           | set                         | ter                       | ✓ 20 qua 2       | 020<br>qui                        | sex<br>4                   | X<br>Sáb                         | Cance | elar | 5 | Subm | eter |
|         | Data           | set<br>seg<br>7             | ter<br>1<br>8             | ✓ 20 qua 2 9     | 020<br>qui<br>3<br>10             | ><br>sex<br>4<br>11        | X<br>Sáb                         | Cance | elar | 2 | ŝubm | eter |
| .agos ( | Data Data dom  | set<br>seg<br>7<br>14       | ter<br>1<br>8<br>15       | ✓ 20 qua 2 16    | 020<br>qui<br>3<br>10<br>17       | Sex<br>4<br>11<br>18       | x<br><b>Sáb</b><br>5<br>12<br>19 | Cance | lar  | 2 | Subm | eter |
| _agos ( | Data Data dom  | set<br>5eg<br>7<br>14<br>21 | ter<br>1<br>8<br>15<br>22 | ✓ 20 qua 2 16 23 | 020<br>qui<br>3<br>10<br>17<br>24 | Sex<br>4<br>11<br>18<br>25 | x<br>sáb<br>5<br>12<br>19<br>26  | Cance | ar   | 2 | Subm | eter |

Figura 3 - Configuração das datas de acesso

Submetidas as datas, o utilizador terá acesso automático à informação, podendo consultá-la ou proceder à sua edição (cf. Figura 4).

| Add interest                                                                                      | ing Mod Ngero Lago     |                               |              |                 |  |  |  |
|---------------------------------------------------------------------------------------------------|------------------------|-------------------------------|--------------|-----------------|--|--|--|
| Relativescul                                                                                      | inst'block Agena ingen |                               |              |                 |  |  |  |
|                                                                                                   |                        |                               |              |                 |  |  |  |
|                                                                                                   |                        |                               | 📑 Adi        | icionar Exceção |  |  |  |
| Filtrar Visualização<br>🗹 Todos 🗹 Entidade 🗹 Grau de Ensino 🗹 Curso 🗹 SubCurso 🗹 Ano Escolaridade |                        |                               |              |                 |  |  |  |
| npo Ant                                                                                           | 010                    | Docente                       | 09-09-2020   |                 |  |  |  |
| Entidade                                                                                          |                        | Encarregado de Educação/Alunc | 5 14-09-2020 | Editar          |  |  |  |

Figura 4 - Datas de acesso definidas

Caso a escola apresente situações em que as datas definidas não deverão ser abrangidas, poderá definir exceções, recorrendo para isso ao botão Adicionar Exceção (cf. Figura 5).

| Gestão de Acessos                                                         |                        |                    |            |              |  |  |  |  |
|---------------------------------------------------------------------------|------------------------|--------------------|------------|--------------|--|--|--|--|
| -                                                                         | error af the efficient |                    |            |              |  |  |  |  |
|                                                                           |                        |                    |            |              |  |  |  |  |
|                                                                           |                        |                    | 🕞 Adici    | onar Exceção |  |  |  |  |
| ltrar Visuali:                                                            | ação                   |                    |            |              |  |  |  |  |
| 🗹 Todos 🗹 Entidade 🗹 Grau de Ensino 🗹 Curso 🗹 SubCurso 🗹 Ano Escolaridade |                        |                    |            |              |  |  |  |  |
| Tipo                                                                      | Âmbito                 | Tipo de utilizador | Datas      |              |  |  |  |  |
|                                                                           |                        |                    |            |              |  |  |  |  |
| Entidado                                                                  |                        | Docente            | 09-09-2020 | Editar       |  |  |  |  |

Figura 5- Gestão de acessos - Adicionar Exceção

Ao clicar no botão Adicionar Exceção surgirá ao utilizador uma janela composta por campos que deverão ser devidamente preenchidos, de acordo com o âmbito da exceção que se pretende configurar (cf. Figura 6). Após esse preenchimento, o utilizador deverá clicar no botão Submeter.

|                             |                                       | Gestão de Acessos                                                                                                    |               |                 |
|-----------------------------|---------------------------------------|----------------------------------------------------------------------------------------------------|---------------|-----------------|
| ~                           | invalue d'Alexi Ngere                 |                                                                                                    |               |                 |
| ~                           | throutined blood Hyperse 14           | -                                                                                                    |               |                 |
| Filtrar Visuali:<br>🗹 Todos | ração<br>🗹 Entidade 🛛 🗹 Grau de Ensir | Adicionar Exceção X<br>Âmbito<br>Ano Escolaridade<br>Grau de Ensino<br>1º Ciclo Ensino Básico<br>Ano de escolaridade | L <b>∔</b> Ad | icionar Exceção |
| Tipo                        | Âmbito                                | 1º Ano ▼                                                                                                    | Datas         |                 |
| Entidade                    |                                       |                                                                                                    | 09-09-2020    | Editar          |
|                             |                                       | Submeter Cancelar                                                                                                    | 14-09-2020    |                 |

Figura 6 - Adicionar Exceção - Configuração

Submetida a exceção esta é automaticamente criada (cf. Figura 7).

| Read international following and international states                                        |                                   |                               |            |               |  |  |  |  |  |
|----------------------------------------------------------------------------------------------|-----------------------------------|-------------------------------|------------|---------------|--|--|--|--|--|
| Filtrar Visualização         Indos       Grau de Ensino         Curso       Ano Escolaridade |                                   |                               |            |               |  |  |  |  |  |
| Tipo                                                                                         | Âmbito                            | Tipo de utilizador            | Datas      |               |  |  |  |  |  |
| E                                                                                            |                                   | Docente                       | 09-09-2020 | - 11x         |  |  |  |  |  |
| Entidade                                                                                     | And the store of the figure lager | Encarregado de Educação/Aluno | 14-09-2020 | Editar        |  |  |  |  |  |
| Ano Escolaridado                                                                             | 19 App                            | Docente                       |            | <u>Editar</u> |  |  |  |  |  |
| And Escolandade                                                                              | י הוס                             | Encarregado de Educação/Aluno |            | <u>Apagar</u> |  |  |  |  |  |

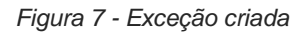

Após a criação da exceção será necessário definir as datas para essa situação pontual, recorrendo para isso ao botão Editar. Caso pretenda eliminar a exceção criada o utilizador deverá clicar no botão Apagar.

Nota: Poderá adicionar o número de exceções que considerar necessário.

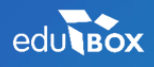

PCI – Parque de Ciência e Inovação Via do Conhecimento, Edifício 3, Sala 2.9 3830-352 Ílhavo NIPC: 509 295 967 Telefone: 234 244 299 Email: <u>sei.suporte@edubox.pt</u> Website: <u>www.edubox.pt</u>